## **Quick Guide – Respondus for Students**

Respondus Lockdown Browser enables the deployment of a secure browser when delivering an invigilated exam using the test or assignment settings within MyAberdeen. Some tests and/or assignments may require the use of such software. Watch the <u>Introduction to Respondus</u> <u>LockDown Browser to Students</u> video (3 minutes) for an understanding of LockDown Browser.

## **LockDown Browser Features**

The use of the LockDown Browser **disables** access to features such as printing, copying, visiting other websites, accessing other applications and the inability to close a test until it is submitted for grading.

## Accessing a Test/Assignment using Respondus within MyAberdeen

The LockDown Browser is already installed across our computer classrooms at the university, however you may need to install the browser on your own device, if so these are the steps:

- Login to MyAberdeen as normal, access your course area and select the relevant test
- The Test/Assignment panel will open and you will see the message "Assessment Security -You need Respondus LockDown Browser to complete this assessment." The LockDown Browser should already be installed throughout the University PCs.
- If you are not using a University PC in a computer classroom or are using your own device you will need to choose the option to "Download Respondus LockDown Browser" and then follow the instructions
- When you are ready to do so return to the test and select "Start attempt"
- LockDown Browser will launch and the test will begin

**Note**: LockDown Browser only needs to be installed once per computer or device. It will start automatically from that point forward when a test requires it.

## **Further Resources**

- Blackboard Help:
  - <u>Submit Assignments</u> (Scroll to bottom where there is information about Respondus LockDown Browser)
- Toolkit:
  - o MyAberdeen and Turnitin Assignments for Students
- Respondus resources:
  - o Introduction to Respondus LockDown Browser for Students